# <u>DIO1211M 사용설명서</u>

-. DIO1211M은 디지털 입력 또는 출력 상태를 통신을 이용해 제어해 주는 장비이며, 통신 방식은 RS232, RS485, USB 통신을 지원합니다.

#### 주요특징

- Digtal Input : 12 채널 (MAX: 30V)
  Digital Output : 11 채널 (MAX: 30V, 200mA)
- 통신환경: (RS232, RS485(2-wire), USB Interface)
- 프로토콜 : Modbus (ASCII,RTU-기본형), Terminal (주문사항)
- DIO1211M 구동전원 : DC7~35V, 150mA
- 통신 상태 LED
- 통신 설정 Reset 스위치

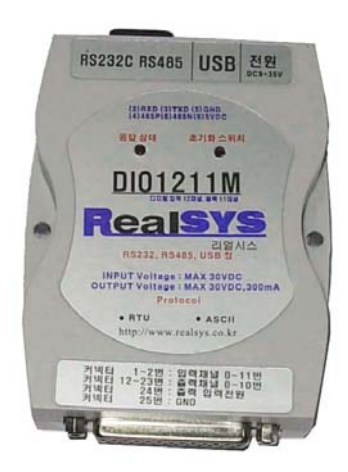

### 제품 구성품

DIO1211M, CD, RS232 Close 케이블, USB 케이블, 아답터

## 통신 커넥터 및 IO 커넥터

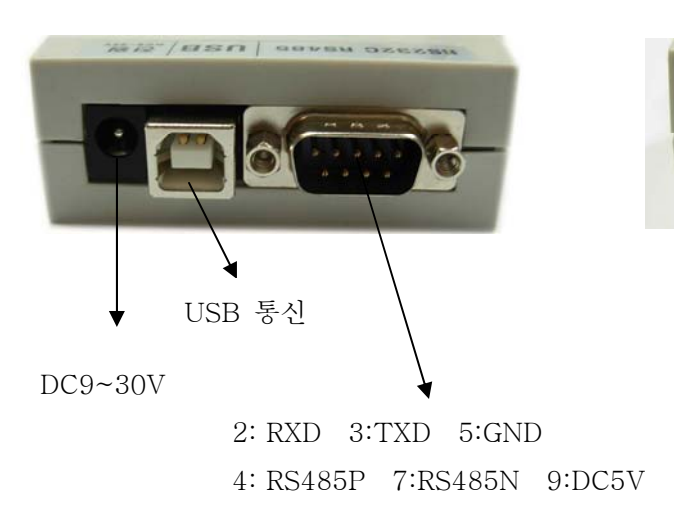

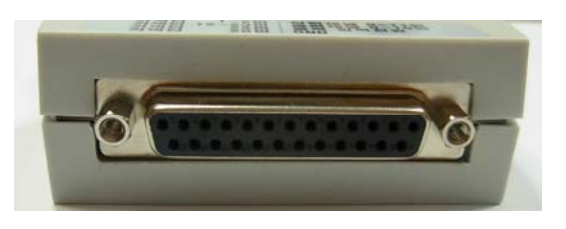

IO 커넥터 커넥터 1~12: 디지털 입력 커넥터 13~23: 디지털 출력 커넥터 24: 디지털 출력 입력전압 커넥터 25: GND

### IO 커넥터 배선 방법 예시

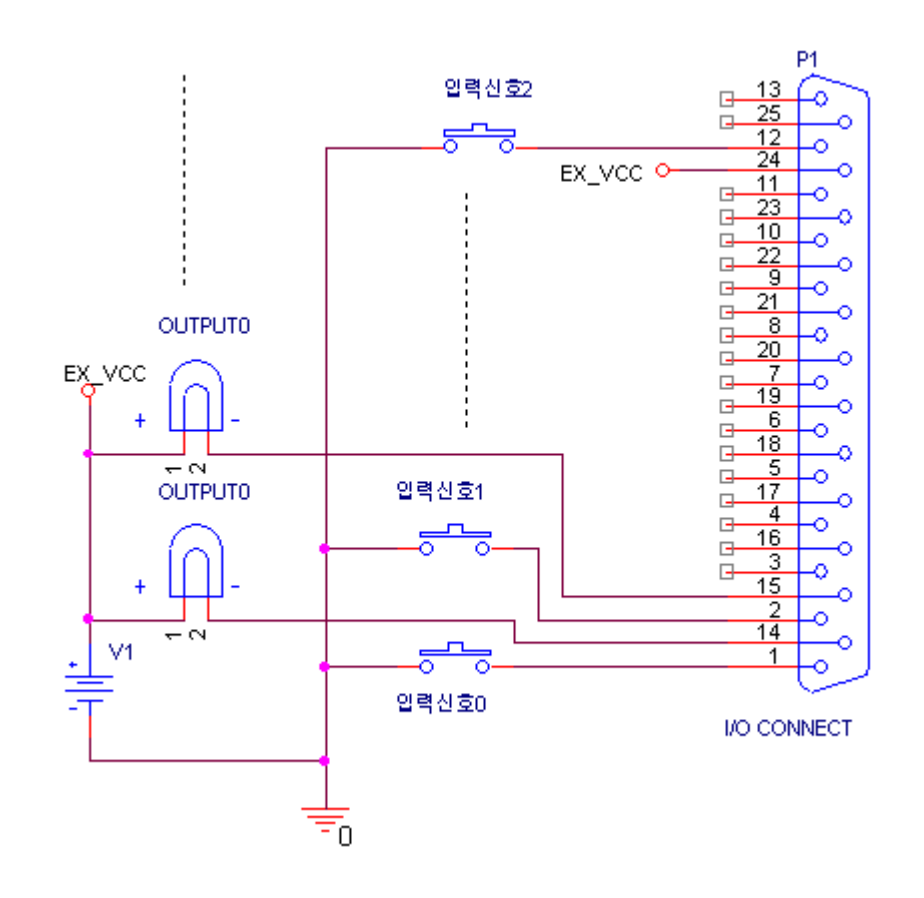

### 프로그램 설정 & 상태 초기화

제품의 설정은 기본적으로 국번1번에 9600BPS, RTU MODE로 설정되어 있습니다. 사용자께서는 통신을 이용하여 이런 설정들을 변경할 수 있으며, 전원 RESET 걸려도 설정정보가 EEPROM 에 저장되어 있기 때문에 초기 부팅 시 변경된 설정으로 동작합니다. 또한, 설정된 정보를 몰라 초기화 하실 때에는 모듈의 RESET홀의 버튼을 누르신 상태에서 전원 리셋을 실행하시면, 응답 상태의 LED가 Toggle 되시는 것을 확인 하실 수 있으며, LED 상태가 확인 되시면 설정이 초기화 상태로 변경 됩니다.

#### LED 상태

처음 전원 인가시 LED가 ON 됩니다. 이 LED 상태는 DIO1211M이 Master로 데이터를 보내는 응답메세지로 자신의 메시지에 대한 응답을 보낼 때에만 동작을 합니다.

## 통신 Protocol

1. Modbus (ASCII & RTU MODE)

테스트 및 설정 환경

-. <u>제공된 CD의 Modscan.exe 프로그램은 리얼시스에서 제작한 범용 Modbus 통신 테스트 프</u> <u>로그램 입니다. 현재 DIO1211M은 Modbus 통신 중 일부 기능만을 지원하므로 사용자께서는</u> <u>사용하기에 앞서 아래 설명을 참조하시길 바랍니다</u>.

MODBUS 통신 규격에 대해서는 제공된 CD의 Modbus Specification 폴더의 내용을 참조바랍 니다. 메시지 포맷은 ModbusApplicationProtocol\_v1\_1.pdf 파일에 있으며 CRC 체크 및 테이블 값은 Modbus\_over\_serial\_line\_v1.pdf 파일에 있습니다.

| Address | 항 목         |                   | 설명                                     | R/W   | 지원함수 |
|---------|-------------|-------------------|----------------------------------------|-------|------|
| 0x0000  | Data 영역     | 0x0000            | 현재 디지털 입력 채널 상태값                       | Read  | 0x04 |
| ~       |             |                   | 11bit =12번 디지털 입력상태                    | Write | 0x03 |
| 0x3FFF  |             |                   | ······.                                |       |      |
|         |             |                   | 0 bit = 1번 디지털 입력상태                    |       |      |
|         |             |                   | 현재 디지털 출력 채널 상태값                       |       |      |
|         |             |                   | 0 bit : 출력 1 채널 상태                     |       |      |
|         |             |                   | 1 bit : 출력 1 채널 상태                     |       |      |
|         |             |                   | ······································ |       |      |
|         |             |                   | 10 bit : 출력 11 채널 상태                   |       |      |
|         |             |                   |                                        |       |      |
|         |             | 1이면'해당 출력 Low 레벨' |                                        |       |      |
|         |             |                   | 0이면'해당 출력 High 레벨'                     |       |      |
| 0x4000~ | 비트 Set 영역   | 지원하지 않음           |                                        | Read  | 0x04 |
| 0x7FFF  |             |                   |                                        |       |      |
| 0x8000~ | 비트 Clear 영역 |                   | 지원하지 않음                                | Read  | 0x04 |
| 0xBFFF  |             |                   |                                        |       |      |
| 0xC000~ |             | 0xC000            | 장치의 국번 ID                              | Write | 0x03 |

| 0xFFFF |         |        | (상위 1byte:0~255)        | Read    | 0x04 |
|--------|---------|--------|-------------------------|---------|------|
| o      |         |        | 0x0000: Boardcast 윤     | 1100.01 | 0710 |
|        |         |        |                         |         |      |
|        |         |        | 0x01zz~0xffzz: 사용가능한 ID |         |      |
|        |         |        | 장치의 통신속도(하위 1byte)      |         |      |
|        |         |        | 0x(ID)00: 1200 bps      |         |      |
|        |         |        | 0x(ID)01: 2400 bps      |         |      |
|        |         |        | 0x(ID)02: 4800 bps      |         |      |
|        |         |        | 0x(ID)03: 9600 bps      |         |      |
|        |         |        | 0x(ID)04: 19200 bps     |         |      |
|        |         |        | 0x(ID)05: 38400 bps     |         |      |
|        |         |        | 0x(ID)06: 57600 bps     |         |      |
|        |         |        | 0x(ID)07: 11500 bps     |         |      |
|        | 통신설정 영역 | 0xD000 | RTU&ASCII 설정            | Write   | 0x03 |
|        |         |        | 0x0001 : RTU            | Read    | 0x04 |
|        |         |        | 0x0000: ASCII           |         |      |
| 0xFFFF | 제품종류 및  |        | 1211                    | Read    | 0x04 |
|        | 버전      |        |                         |         |      |

## Modbus Protocol Frame

## ASCII Mode

| 구분         | 시작  | 국번 | 기능코드 | 데이터 | LRC   | 끝     |  |  |
|------------|-----|----|------|-----|-------|-------|--|--|
| Data       | ':' | XX | XX   | χ…χ | HI LO | CR LF |  |  |
| 길이(byte)   | 1   | 2  | 2    | Ν   | 2     | 2     |  |  |
| ◀ LRC 계산범위 |     |    |      |     |       |       |  |  |

ASCII 데이터를 사용하여 통신

시작문자 : 콜론 (':'0x3A), 끝 문자 : CR(0x0D),LF(0x0A)

LRC를 사용하여 에러체크

LRC 생성방법

- 1. LRC 계산범위의 데이터의 값을 ASCHEX로 모두 더한 후,하위 8bit 데이터를 구함.
- 2. 2의 보수 (반전 후 1 더하기)로 만듦.
- 3. ASCHEX 형태로 High Low 순서로 전송

<u>www.realsys.co.kr</u>

Example. 입력 채널 읽기. 요구 Protocol Frame => :01030000001FB<CR><LF> 해석: 국번 1번 채널에 FuntionCode 03 명령을 사용하여 0x0000부터 1개의 Data 값을 읽어옴. (즉, 0x0000번지의 Data 값을 요청) LRC 구하기 =>

1. 0+1+0+3+0+0+0+0+0+0+1 = 5 (즉, 0x05)

2. 위의 값을 반전 후 1을 더하며, 0xFA+1 = 0xFB

응답 ProtocolFrame => :0103020100F9<CR><LF>

해석 : 국번 1번 채널에 FuntionCode 03에 대한 요청에 대한 Data 수는 2byte 이며, 값은 0100 이다. (즉, 입력값이 0000 0001 0000 0000 이므로, 9번 입력포트가 1인 상태이다.) LRC 구하기 =>

1. 0+1+0+3+0+2+0+1+0+0 = 7 (즉, 0x07) 위의 값을 반전 후 1을 더하며, 0xF8+1 = 0xF9

**RTU Mode** 

| 구분        | 국번  | 기능코드 | 데이터 | CRC   |
|-----------|-----|------|-----|-------|
| 값         | XX  | XX   | XX  | HI LO |
| 길이 (byte) | 1   | 1    | N   | 2     |
|           | CRC | 계산범위 |     |       |

Hex 데이터를 사용하여 통신

시작 및 끝 문자에는 별도로 없으며 프레임의 구분은 공백시간 (3.5 문자시간)을 사용 CRC를 사용하여 에러체크 (CRC 방법은 ModbusApplicationProtocol\_v1\_1.pdf 참조)

<통신 TEST 프로그램>

MODSCAN을 이용하여 DIO1211M TEST 하기 모듈의 초기 상태 : 9600bps, 국번 : 01, RTU Mode

제공된 CD의 Modscan.exe 프로그램은 리얼시스에서 제작한 범용 Modbus 통신 테스트 프로그램 입니다. 이 프로그램을 이용하여 모듈의 설정 및 상태를 알 수 있습니다.

#### Modscan 프로그램 사용설명

CD 안의 Modscan.exe을 실행한다.
 통신 환경설정 : Modbus 통신 관련 파라미터를 설정하는데 사용합니다.
 통신 환경 설정 메뉴를 눌러, BPS: 9600, 전송모드 : RTU 모드로 설정한다.

| Image: SI-EPU 2  Image: SI-EPU 2                                               |                                   |
|--------------------------------------------------------------------------------|-----------------------------------|
| 통신 설정 환경                                                                       | X                                 |
| 시리얼 통신 환경<br>통신 포트 COM1 		 통신 속도 9600<br>Parity Check No 		 Data Size 8        | ✓ Stop Bits 1 ✓                   |
| Flow Control C DTR/DSR C RTS/CTS C<br>Modbus 관련 설정<br>고적송 모드 Time-out(ms) 1000 | XON/XOFF<br>Char Interval(ms) 100 |
| © RTU C ASCII                                                                  | Scan Time(ms) 1000                |

- A) 시리얼 통신환경 : 기본적인 serial 환경에 대해 설정하는 메뉴입니다.
- B) 전송모드 : RTU 모드 선택
- C) Timer-out : 통신 데이터(메시지)프레임을 보낸 후 응답이 오기까지의 최대 시간으로 서 만약 이 시간을 경과하면 에러로 인식하여 에러 카운터가 증가합니다.

D) Scan Time : 4번 항목에서 설정한 데이터 프레임을 주기적으로 처리할 시간. <u>ps. 기본적으로 Modbus의 통신 프레임은 수신 후 3.5 문자의 주기시간이 지나면 한</u> <u>frame으로 인식하므로 Modscan과 모듈과의 Scan Time을 빨리 지정하시면 오류가 날 수</u> 있으므로 참조하시길 바랍니다.

2. 동작 => 데이터 스캔시작 을 이용하여 데이터를 읽어본다.

| 🐺 Modbus Master Scan Program - 리얼시스 🛛 🔀                                                       |    |
|-----------------------------------------------------------------------------------------------|----|
| 동작( <u>A</u> ) 보기(⊻) 도움말( <u>H</u> )                                                          |    |
| 11 - J - S                                                                                    |    |
| Slave ID 1 Function Code Read Holding Registers (0x03) -                                      |    |
| Address 0x0000 Quantity 1                                                                     |    |
| Scan 횟수: 188, 에러 응답 횟수: 0, 응답 메시지: UK                                                         |    |
| Slave Response Display<br>[Address : 0x000 <u>0] = 0x0123, 291</u> 현재 출력이 0001 0010 0011인 상태를 | 나티 |

### 3. 데이터 쓰기 동작

현재 모니터링이 되고 있는 Address에 더블 클릭을 하여 값을 변경할 수 있다.

| Slave ID 1                                                 | Function Co                        | ode Read Holding Registers (0x03) | Ŧ            |  |  |  |  |  |  |
|------------------------------------------------------------|------------------------------------|-----------------------------------|--------------|--|--|--|--|--|--|
| Address 0                                                  | x0000 Quant                        | tity 1                            |              |  |  |  |  |  |  |
| Scan 횟수: 479, 에러 응답 횟수: 0, 응답 메시지: OK                      |                                    |                                   |              |  |  |  |  |  |  |
| Slave Response Display<br>[Address : 0x0000] = 0x0123, 291 |                                    |                                   |              |  |  |  |  |  |  |
|                                                            |                                    |                                   |              |  |  |  |  |  |  |
|                                                            | 데이타 쓰기                             |                                   |              |  |  |  |  |  |  |
|                                                            | 데이타 쓰기<br>Function Code            | Preset Single Register            |              |  |  |  |  |  |  |
|                                                            | 테이타 쓰기<br>Function Code<br>Address | Preset Single Register<br>0x0000  | 확인        취소 |  |  |  |  |  |  |

현재 출력값을 0001 0101 0101로 출력값을 변경함.

| 📩   🚚 🥪   😵                                                                                                    |  |
|----------------------------------------------------------------------------------------------------|--|
| Slave ID 1 Function Code Read Holding Registers (0x03)<br>Address 0x0000 Quantity 1<br>Scan 횟수: 567, 에러 응답 횟수: 0, 응답 메시지: OK |  |
| Slave Response Display                                                                                                    |  |
| [Address: 0x0000] = 0x0155, 341                                                                                              |  |

## 터미널 모드 (주문형 모듈)

지금부터 명시하는 Protocol은 주문시 따로 주문하셔야 합니다. 기본적으로 내장하는 프로토콜은 Modbus 이므로, 터미널 모드를 사용하실 때에는 주문시 따로 말씀해 주시길 바 랍니다.

Protocol Frame: 헤더(1byte)+ID(2byte)+파라미터(1byte)+Data(nbyte)+SUM(2byte)+<CR><LF>

헤더의 구성 \$ : 모듈 설정 값 읽기 # : Digital In/Out 제어하기 % : 모듈의 설정 값 쓰기

리얼시스 (www.realsys.co.kr) Tel. 031-342-3000

설정범위 : ID(2byte) : '0'0'~'F''F' (총 255개의 어드레스를 가짐) 통신속도(1byte) : '1'~'8' (1: 2400BPS 2: 4800BPS 3:9600BPS 4:19200BPS 5:38400BPS 6:57600BPS 7:115KBPS 8:230KBPS) SUM Flag(1byte) : '0' 이면 적용하지 않음, '1'이면 적용

<모듈 설정 상태 읽기>

| Header | ID    | Parameter | EOF   | Operation                 |
|--------|-------|-----------|-------|---------------------------|
| ¢      | Obuto | S         |       | 모듈의 setting 값 read        |
| Φ      | Zbyte | М         | CR+LF | 모듈의 name read             |
|        |       | F         |       | 모듈의 Firmware version Read |

example.

<SUM을 적용하지 않을 때>

요구 : \$01S<CR><LF> [해석: 01번지의 모듈 설정 상태를 요청]

응답 : \$010030<CR>

Frame 구성: 헤더(1byte)+ reserved(2byte) + 통신속도(1byte) + sumflag(1byte)+CR [해석:01번지의 모듈은 3번 통신속도(9600BPS)이며, SUM이 활성화 되지 않았습니다.]

<SUM 적용시>

요구 : \$01SB4<CR><LF>

SUM 구하기 : 헤더를 제외한 모든 데이터의 ASCII Code 값을 더한 값의 하위 byte. 0x30('0')+0x31('1')+0x53('S') = 0xB4

응답 : \$01003125 해석 : 국번1번 모둘의 통신 속도는 3(9600BPS)이며, SUM이 적용 중입니다. SUM 구하기 : 0x30('0')+0x31('1')+0x30('0')+0x30('0')+0x33('3')+0x31('1') = 0x125 중 하위 바이트

| Header | ID    | Parameter | Data  | EOF                  | Operation       |
|--------|-------|-----------|-------|----------------------|-----------------|
|        |       | Р         | 3byte | e<br>e<br>E<br>CR+LF | 모듈의 전체 접점 출력제어  |
| #      | 2byte | р         | 2byte |                      | 모듈의 한 개 접점 출력제어 |
|        |       | R         | NONE  |                      | 모듈의 전체 접점 입력제어  |
|        |       | r         | 2byte |                      | 모듈의 한 개 접점 입력제어 |

<Digital Input/Output 제어>

<SUM 비적용시>

요구 : #01P123<CR><LF> [해석: 01번지 모듈의 8,5,1,0 번 출력 접점을 '1'] '123'은 0001 0010 0011 이므로 8,5,1,0번 출력 접점을 '1' 응답 : !01 [해석: 실행 성공] 또는 ?01 [해석: 실행 실패]

요구: #01p51<CR><LF> [해석: 01번지 모듈의 5번 출력 접점을 '1'] 요구: #01pA0<CR> [해석: 01번지 모듈의 10번 출력 접점을 '0'] 응답 : !01 [해석: 실행 성공] 또는 ?01 [해석: 실행 실패]

요구: #01R<CR><LF> [해석: 01번지 모듈의 입력 접점을 모두 읽음] 응답: !01345<CR> [해석 : 01번지 모듈의 10,9,6,2,0 번 입력 접점이 '1'인 상태] '345'는 0011 0100 0101 이므로, 10,9,6,2,0번 입력 접점이 '1'인 상태 요구 : #01r9<CR><LF> [해석: 01번지 모듈의 9번 입력 접점을 읽음] 응답: !011<CR> [해석: 01번지 모듈의 입력 접점이 1인 상태]

<모듈 설정 제어>

| Header | ID    | Parameter | Data  | EOF   | Operation           |
|--------|-------|-----------|-------|-------|---------------------|
| %      | 2byte | I         | 2byte |       | 모듈의 ID 설정           |
|        |       | В         | 1byte | CR+LF | 모듈의 통신 BPS설정        |
|        |       | С         | 1byte |       | 모듈의 CheckSum 활성화 설정 |

<SUM 비적용시>

명령: %01102<CR><LF> [해석: 01번지 모듈의 ID를 02번지로 설정] 응답: !02<CR> [해석: 설정 성공] 또는 ?01<CR> [해석: 실행 실패]

명령:%01B5<CR><LF> [해석:01번지 모듈의 BPS를 '5'(38400BPS) 로 변경 응답:!01<CR> 또는 ?01 <참고> 실행 성공시 응답 메시지가 설정된 BPS로 보내기 때문에 설정된 BPS가 아니라면 응답 메시지가 보이지 않습니다.

명령: %01C1<CR><LF> [해석: 01번지 모듈의 SUM을 적용] 응답: !0161<CR> [해석: 실행 성공, '61'은 SUM 값] 또는 ?01<CR> [해석: 실행 실패]

SUM 활성시 비활성화 example 명령:%01C0D4<CR><LF> [해석: 01 번지 모듈의 SUM을 비적용 시킴, 'D4'는 SUM 값]

## <BPS 설정 테이블>

| 설정 값 | BPS   | 설정 값 | BPS   |
|------|-------|------|-------|
| '1'  | 2400  | '6'  | 57600 |
| '2'  | 4800  | '7'  | 115K  |
| '3'  | 9600  | '8'  | 230K  |
| '4'  | 19200 |      |       |
| '5'  | 38400 |      |       |